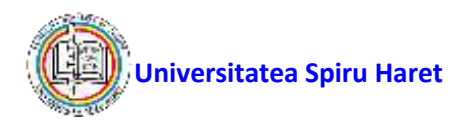

# Ghid de acces la Bibliotecile online ale Universității *Spiru Haret*

### Cuprins

| Biblioteca Digitală a Universității Spiru Haret | 2  |
|-------------------------------------------------|----|
| Biblioteca Virtuală a Universității Spiru Haret | 10 |

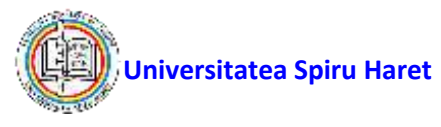

### Biblioteca Digitală a Universității Spiru Haret

**Biblioteca Digitală** a Universității *Spiru Haret,* poate fi accesată online de pe site-ul universității <u>www.spiruharet.ro</u> fără a fi nevoie de un cont de acces, în această găsindu-se informații privind materialele bibliografice disponibile pentru studiu la sălile de lectură din cadrul bibliotecilor Universității *Spiru Haret.* 

Pentru a deschide fereastra de acces la Biblioteca Digitală a Universităţii Spiru Haret efectuați click stânga mouse pe link-ul <u>Biblioteci</u>, situat în antetul paginii:

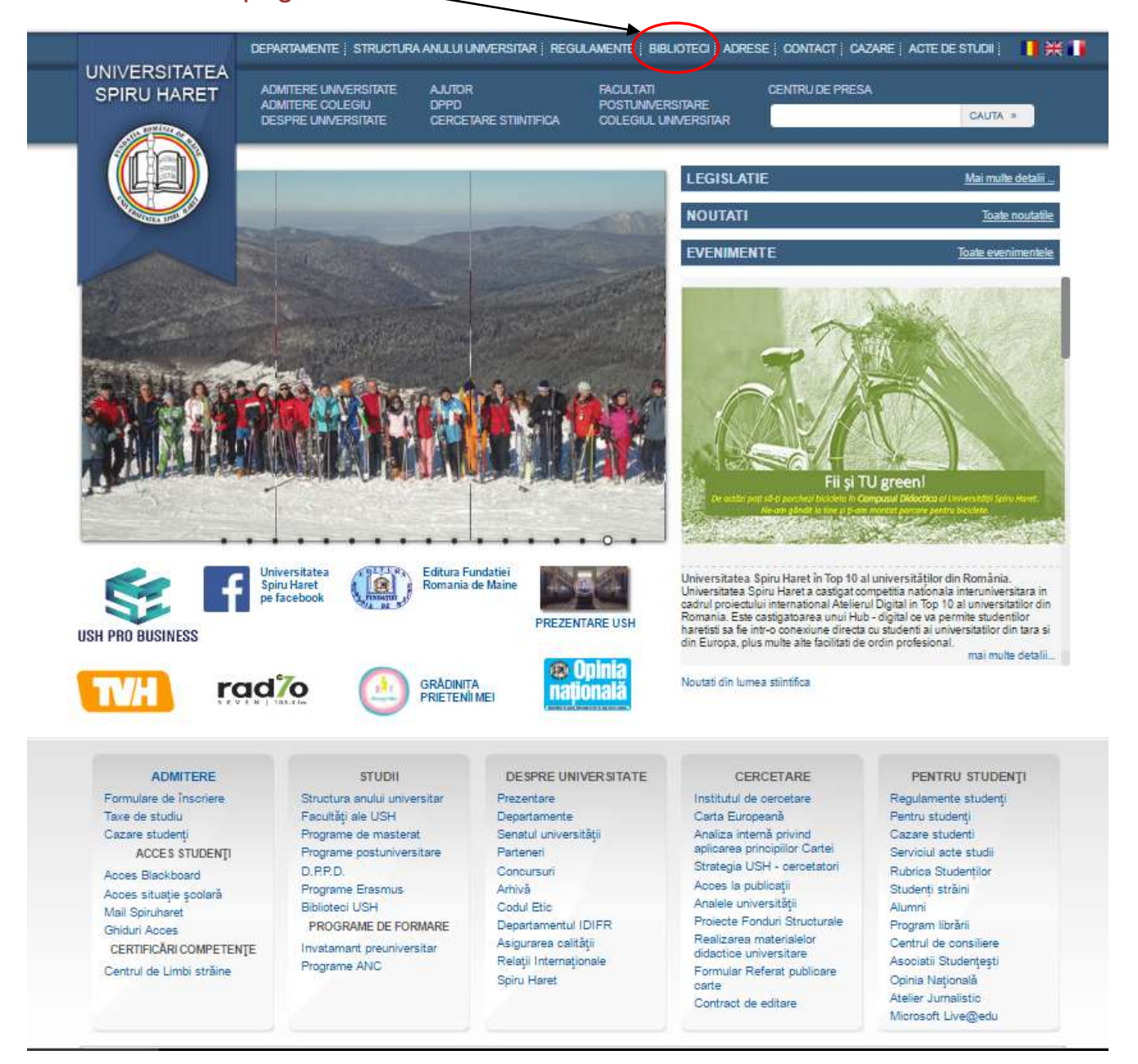

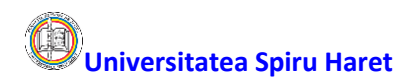

#### Pagina principală

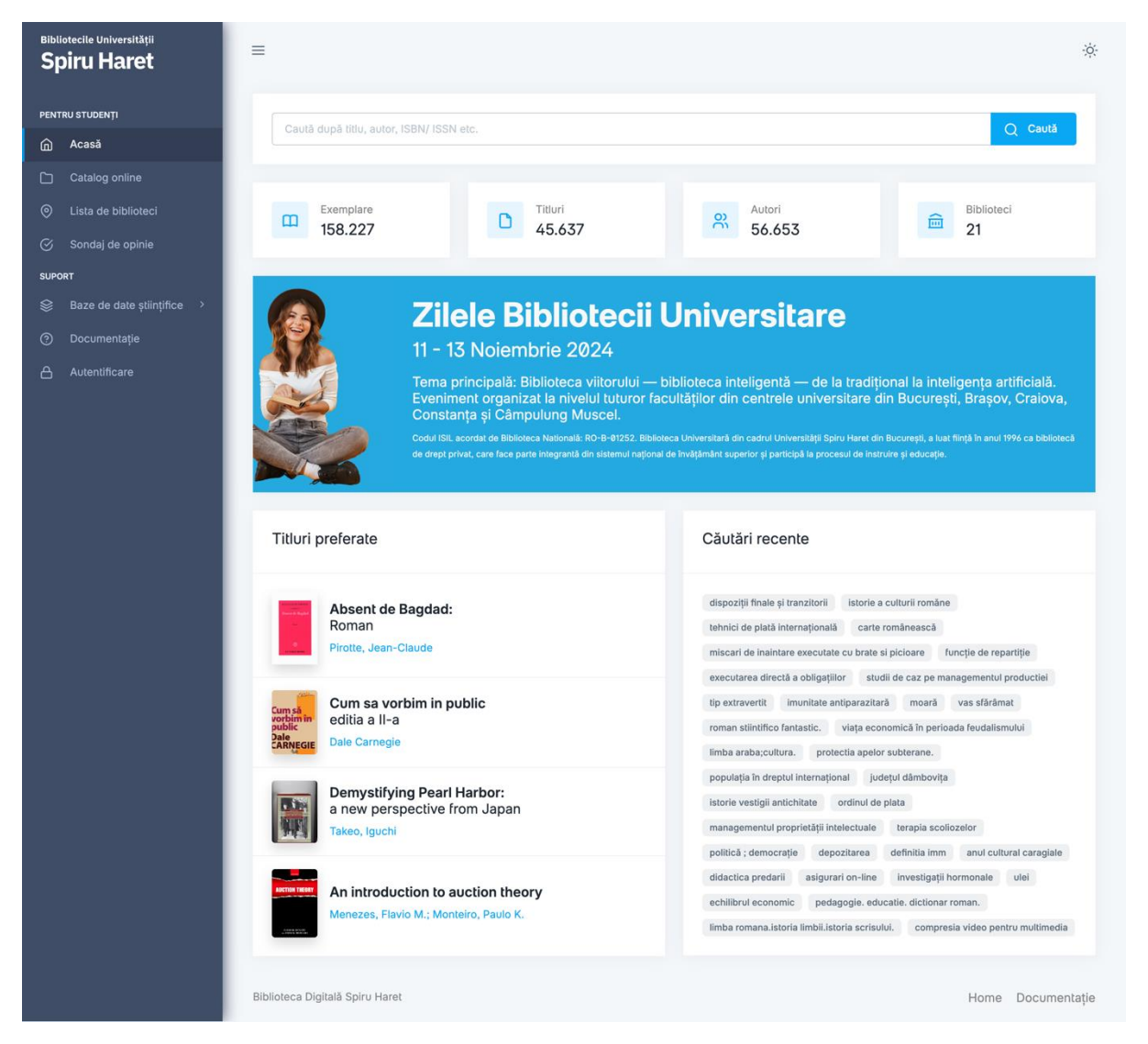

Pagina principală dedicată bibliotecilor USH cuprinde:

- Meniul principal se regăsește în partea din stânga a aplicației (albastru închis în imaginea de mai sus). Atunci când Biblioteca este accesată de pe un dispozitiv mobil (tabletă sau telefon), meniul poate fi ascuns, pentru a mări viziblitatea celorlalte secțiuni. Pentru a deschide meniul, va trebui să apăsați pe butonul (≡) din stânga sus.
- Secțiunea de căutare este opțiunea de căutare rapidă a unui titlu. Se poate căuta după titlu, autor, ISBN, ISSN sau cuvinte ce apar în descrierea unui titlu. După apăsare pe butonul *Caută*, utilizatorul va fi direcționat către *Catalogul Online*, filtrând titlurile cu informațiile introduse anterior.

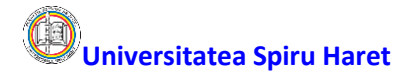

- Statistici conține câteva cifre importante la momentul vizualizării: număr de exemplare existente în toate locațiile bibliotecii, număr de titluri unice, număr de autori și numărul bibliotecilor.
- Titluri preferate selecție de titluri accesate frecvent de către utilizatorii aplicației, în funcție de interesul acestora pentru anumite domenii; se poate da click pe titlul care se dorește a fi vizualizat, din lista Titluri preferate urmând a se deschide pagina din catalogul online unde pot fi vizualizate detaliile acelui titlu: informațiile generale, localizarea şi disponibilitatea exemplarelor în diferite săli de lectură.
- Căutări recente este prezentată o listă cu expresii sau cuvinte, reprezentând căutări recente ale utilizatorilor; puteți da click pe unul din cuvintele sau expresiile din listă pentru se a deschide o pagină care cuprinde toate titlurile ce conțin acel cuvânt sau expresie.

#### Catalogul online

Pentru a avea acces la lista tuturor titlurilor existente în bibliotecile Universităţii Spiru Haret utilizatorii trebuie să dea click pe link-ul Catalog online (punctul 1 din imaginea de mai jos), aflat în meniu. Va apărea un tabel cu toate titlurile din bibliotecă, ce conține opțiuni avansate de căutare.

| Bibliotecile Universității<br>Spiru Haret | =                                                                                                  |                                                                                                    |               |                  |           |
|-------------------------------------------|----------------------------------------------------------------------------------------------------|----------------------------------------------------------------------------------------------------|---------------|------------------|-----------|
| PENTRU STUDENȚI                           |                                                                                                    |                                                                                                    |               |                  |           |
| n Acasă                                   |                                                                                                    |                                                                                                    |               |                  |           |
| Catalog online                            |                                                                                                    |                                                                                                    |               |                  |           |
| O Lista de bibliotec                      | Export • Vizibilitate coloane •                                                                    |                                                                                                    |               | 2 a: Caută în ta | bel       |
| 🛇 Sondaj de opinie                        | TITLU 🔶                                                                                            | AUTORI                                                                                                    | COD 🔶         | AN $\Rightarrow$ | ACȚIUNI 🍦 |
| SUPORT                                    | Journal of Communication and<br>Behavioural Sciences                                               | N/A                                                                                                    | 26689650      | 2024             | Detalii   |
| ⑦ Documentație                            | Defectologie și logopedie                                                                          | Avramescu Monica Delicia                                                                                                    | 9789731633527 | 2008             | Detalii   |
| Autentificare                             | Veterinaria                                                                                        | Andronie Viorel                                                                                                    | 22474935      | 2024             | Detalii   |
|                                           | Managementul clasei de elevi. Aplicații<br>pentru gestionarea situațiilor de criză<br>educațională | Romiță B. lucu                                                                                                    | 9789734602353 | 2006             | Detalii   |
|                                           | Metodologia cercetării sociologice.<br>Metode cantitative și calitative                            | Septimiu Chelcea                                                                                                    | 9786062613372 | 2022             | Detalii   |
|                                           | Emoțiile morale în viața de zi cu zi                                                               | Septimiu Chelcea                                                                                                    | 9786062617561 | 2023             | Detalii   |
|                                           | Spre cunoașterea de sine 21 de schițe psihosociologice                                             | Septimiu Chelcea                                                                                                    | 9786062618599 | 2024             | Detalii   |
|                                           | Homo laborans instrumente de analiză și<br>promovare a bunăstării la locul de muncă                | Amodio Stefano, Cocco Galiano, Corradini<br>Isabella, Daniela Cipollone, Carla Del<br>Gesso, Pierluigi Diotaiuti, Romeo Tigre | 9786062005603 | 2022             | Detalii   |
|                                           | <b>Istoria teatrului din perspectiva</b><br>antropologică Renașterea - Barocul,<br>Volumul 2       | Nicoară Eugen Virgil                                                                                                    | 9735829452    | 2005             | Detalii   |
|                                           | Istoria teatrului din perspectiva<br>antropologică Antichitatea - Evul Mediu,<br>Volumul 1         | Nicoară Eugen Virgil                                                                                                    | 9735829886    | 2004             | Detalii   |
|                                           | Titlu                                                                                              | Autori                                                                                                    | Cod           | An               |           |
|                                           | 1 - 10 din 45.637                                                                                  | H                                                                                                    | ← 1 2 3 4     | 5 4.564          | → →I      |
|                                           | Biblioteca Digitală Spiru Haret                                                                    |                                                                                                    | 5             | Home             | Documenta |

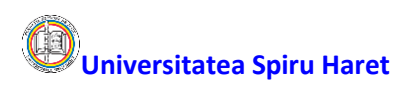

Utilizatorul poate efectua o filtrare simplă folosind zona de căutare (punctul 2 în imaginea de mai sus). Pentru a vedea detaliile unui titlu, se dă click pe butonul *Detalii* din dreptul acelui titlu (punctul 3). Pentru o filtrare avansată, se pot completa câmpurile din ultimul rând al tabelului (punctul 4), iar pentru a naviga între paginile tabelului, se poate folosi secțiunea din dreapta jos (punctul 5).

Biblioteca cuprinde un număr foarte mare de volume și pentru a găsi materialul bibliografic dorit puteți efectua căutări după "Titlu", "Autori", "ISBN/ISSN", "Cuvinte cheie" și CZU (Clasificarea Zecimală Universală).

În exemplul de mai jos pentru filtrul CZU s-a folosit codul 51 (5-Matematici, Științe naturale și 1-Matematici) și autorul cu numele Ștefănescu:

| Bibliotecile Universității<br>Spiru Haret | =                                                     |                                                            |      |                                                                     |           |
|-------------------------------------------|-------------------------------------------------------|------------------------------------------------------------|------|---------------------------------------------------------------------|-----------|
| PENTRU STUDENȚI                           |                                                       |                                                            |      |                                                                     |           |
|                                           |                                                       |                                                            |      |                                                                     |           |
| Catalog online                            | Funert - Velkillete colone -                          |                                                            |      |                                                                     |           |
|                                           | Export • Vizibilitate coloane •                       |                                                            | _    | Caută: Caută în ta                                                  | ibel      |
|                                           | тіті 🔶                                                | AUTORI                                                     | AN 🔶 | czu 🔶                                                               | ACȚIUNI 🍦 |
| SUPORT                                    | 15 Lectii de istoria matematicii                      | Stefanescu, Mirela                                         | 2008 | 51(100)(091)<br>(075.8)                                             | Detalii   |
|                                           | Lectii de aritmetica si teoria numerelor              | Savin Diana, Stefanescu, Mirela                            | 2008 | 511.1(075.8)                                                        | Detalii   |
|                                           | Matematici contemporane : nivel<br>elementar si mediu | Stefanescu, Vasile: Enache, Marin                          | 1979 | 510(075.3)<br>:AMC 00<br>Matematica<br>generala :<br>511(075.3): 51 | Detalii   |
|                                           | Curs de cercetari operationale                        | Stefanescu, Anton                                          | 1982 | 519.8(075.8):<br>AMC 90<br>Cercetari<br>operationale                | Detalii   |
|                                           | Curs de cercetari operationale                        | Stefanescu, Anton                                          | 1989 | 519.85(075.8)<br>AMC 90<br>Cercetari<br>operationale                | Detalii   |
|                                           | Cercetari operationale                                | Stefanescu, Anton: Zidaroiu, Corneliu                      | 1981 | 519.8(075.8):<br>AMC 90<br>Cercetari<br>operationale                | Detalii   |
|                                           | Unix                                                  | Pilat Florin Vladimir, Stefanescu, Irina,<br>Deaconu Sorin | 1995 | 004.451.9UNIX                                                       | Detalii   |
|                                           | Titlu                                                 | Ştefănescu                                                 | An   | 51                                                                  |           |
|                                           | 1 - 7 din 7 (filtrate din 45.637)                     |                                                            |      | ₩ ←                                                                 | → →1      |
|                                           | Biblioteca Digitală Spiru Haret                       |                                                            |      | Home                                                                | Documen   |

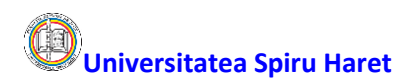

#### Secțiunea de detalii a unui titlu

Pentru a vizualiza detaliile unui titlu: informaţiile generale, localizarea şi disponibilitatea exemplarelor în diferite săli de lectură, utilizatorii vor da click pe butonul *Detalii* din dreptul titlului dorit. Se va afişa o pagină precum cea din imaginea de mai jos:

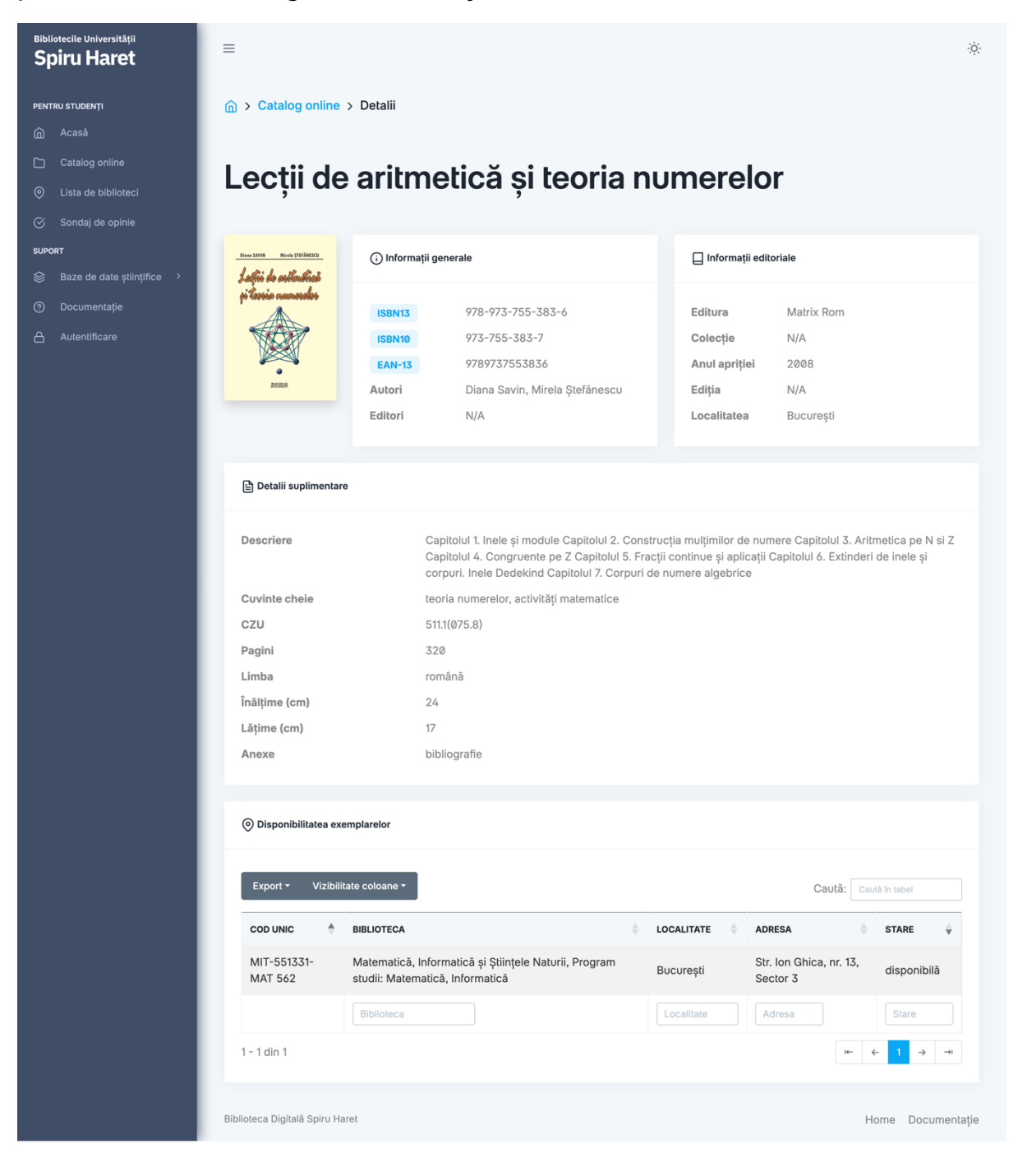

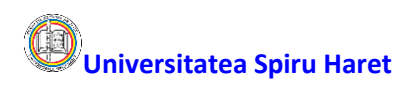

#### Lista de biblioteci

Pentru a vizualiza lista bibliotecilor Universităţii Spiru Haret, informaţii privind denumirea, adresa bibliotecii şi materialele bibliografice nou intrate efectuaţi click stânga mouse pe link-ul Lista de biblioteci, din meniu (linkul 1 din imaginea de mai jos).

 Pentru a vizualiza lista materialelor bibliografice nou intrate efectuați click stânga mouse pe link-ul Noutăți, din dreptul fiecărei biblioteci (link-ul 2 din imaginea de mai jos).

| Bibliotecile Universității<br>Spiru Haret | =                                                                                                    |            | -           |
|-------------------------------------------|----------------------------------------------------------------------------------------------------|------------|-------------|
| PENTRU STUDENȚI                           |                                                                                                    |            |             |
| Acasă                                     |                                                                                                    |            |             |
| Catalog online                            | Export * Vizibilitate coloane *                                                                                            | Caută:     |             |
| Lista de biblioteci                       |                                                                                                    |            | Taber       |
| 🔗 Sondaj de opinie                        | COD 🔶 BIBLIOTECĂ 🍦 ADRESĂ                                                                                                  | LOCALITATE | NOUTĂŢI 🔶   |
| SUPORT                                    | BBV Biblioteca Spiru Haret - Braşov                                                                                        | Brașov     | Noutăți     |
| Baze de date ştiinţifice >                | BVM Management Str. Turnului, nr. 7                                                                                        | Brașov     | Noutăți     |
| ⑦ Documentație                            | BVP         Psihologie și Științele Educației         Str. Turnului, nr. 7                                                 | Brașov     | Noutăți     |
| Autentificare                             | BVS Știinte Juridice și Administrative Str. Turnului, nr. 7                                                                | Brașov     | Noutăș 2    |
|                                           | BSH Biblioteca Spiru Haret - București                                                                                     | București  | Noutăți     |
|                                           | EFS Educație Fizică și Sport Șos. Berceni, nr. 24, Sector 4<br>(Apărătorii Patriei)                                        | București  | Noutăți     |
|                                           | CRP Jurnalism, Comunicare și Relații Publice Șos. Berceni, nr. 24, Sector 4<br>(Apărătorii Patriei)                        | București  | Noutăți     |
|                                           | LSR Litere Str. Ion Ghica, nr. 13, Sector 3                                                                                | București  | Noutăți     |
|                                           | GGT Matematică, Informatică și Științele Naturii, Program<br>studii: Geografie Str. Ion Ghica, nr. 13, Sector 3            | București  | Noutăți     |
|                                           | MIT Matematică, Informatică și Științele Naturii, Program Str. Ion Ghica, nr. 13, Sector 3 studii: Matematică, Informatică | București  | Noutăți     |
|                                           | Cod Biblioteca Localitate                                                                                                  | Adresă     |             |
|                                           | 1 - 10 din 21                                                                                                    | ₩ ← 1 2    | 3 → →       |
|                                           | Biblioteca Digitală Spiru Haret                                                                                            | Hom        | e Documenta |

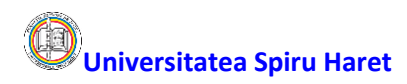

#### Alte funcționalități

Pentru a evalua serviciile oferite de bibliotecile online ale Universității
 Spiru Haret puteți completa sondajul de opinie inițiat de Institutul Central de Cercetare Științifică al USH. Pentru aceasta efectuați click stânga mouse pe link-ul Sondaj de opinie (punctul 3 din imaginea de mai jos).

| ecile Universității<br>ru Haret                           | =                                                                                                    |  |
|-----------------------------------------------------------|----------------------------------------------------------------------------------------------------|--|
|                                                           | Conduit de pariete                                                                                                    |  |
| studenți                                                  | Sondaj de opinie                                                                                                    |  |
| Acasa                                                     |                                                                                                    |  |
| Catalog online                                            |                                                                                                    |  |
| lista de biblioteci                                       | Universitatea Spiru Haret- Institutul                                                                                                    |  |
|                                                           | Central de Cercetare Științinca                                                                                                    |  |
| laze de date științifice 🔹 🗧                              | Va rugam sa ne acordati cateva momente pentru a completa acest, sondaj si sa ne ajutati<br>sa evaluam servicile oferite.<br>Va multurnim!                                                                                                    |  |
| locumentație                                              | Conectează-le la Google ca să îți salvezi progresul. Află mai multe                                                                                                    |  |
| utentificare                                              | * Indică o întrebare obligatorie                                                                                                    |  |
|                                                           | Ce ati facut astazi/ultime oara cand ati vizitat biblioteca? *                                                                                                    |  |
|                                                           | Am solicitat asistenta bibliotecarului                                                                                                    |  |
|                                                           | Am consultat carti aflate in bibliografia obligatorie                                                                                                    |  |
|                                                           | Am consultat carti aflate in bibliografia facultativa                                                                                                    |  |
|                                                           | Am consultat alte carti                                                                                                    |  |
|                                                           | Am consultat publicatii de specialitate                                                                                                    |  |
|                                                           | Am consultat baza de date LEGALIS                                                                                                    |  |
|                                                           | Am consultat baza de date THOMSON REUTERS WEB OF SCIENCE                                                                                                    |  |
|                                                           | Am consultat baza de date PROQUEST                                                                                                    |  |
|                                                           | Am consultat baza de date EBSCO                                                                                                    |  |
|                                                           | Am consultat baza de date JSTOR                                                                                                    |  |
| ru Haret                                                  | Eendaj de opinie                                                                                                    |  |
| ananan<br>Internet an an an an an an an an an an an an an | Anormal la haze o o o o o                                                                                                    |  |
| arrented aller appairable                                 | atiliatilian<br>Assemblia<br>satalogut unitine                                                                                                    |  |
| nden afer Ander Startpress                                | Cum sti nota aceasta sceasta biblioteca in urmatoarele domenii? Notati de la 5 =                                                                                                    |  |
|                                                           | 1 2 3 4 5                                                                                                    |  |
|                                                           | Acceleration target and the second second se |  |
|                                                           | Sipanitas site Austra<br>In group                                                                                                    |  |
|                                                           | Califactea                                                                                                    |  |
|                                                           | University of the second second secon |  |
|                                                           |                                                                                                    |  |
|                                                           | Mediu de Nueru<br>pretenosi<br>propuso                                                                                                    |  |
|                                                           | Accessita las sector de las sector de la sector de la sec |  |
|                                                           | Ulina augustanty **  Initial augustantiante  Processes  Processes Processes Processes P  |  |
|                                                           | Passultaten<br>Atrus -                                                                                                    |  |
|                                                           |                                                                                                    |  |
|                                                           | Varsta duminarioatita<br>Alega e                                                                                                    |  |
|                                                           | Variable discriminations and the second second seco |  |
|                                                           |                                                                                                    |  |

## OUniversitatea Spiru Haret

Pentru a avea acces la baze de date ştiinţifice naţionale şi internaţionale, baze de date juridice precum şi la o platformă de cercetare şi predare astfel încât comunitatea academică să publice, să descopere şi să păstreze conţinutul ştiinţific efectuaţi click stânga mouse pe link-ul Baze de date ştiinţifice din meniu şi apoi selectaţi link-ul dorit din meniul derulant (punctul 1 din imaginea de mai jos).

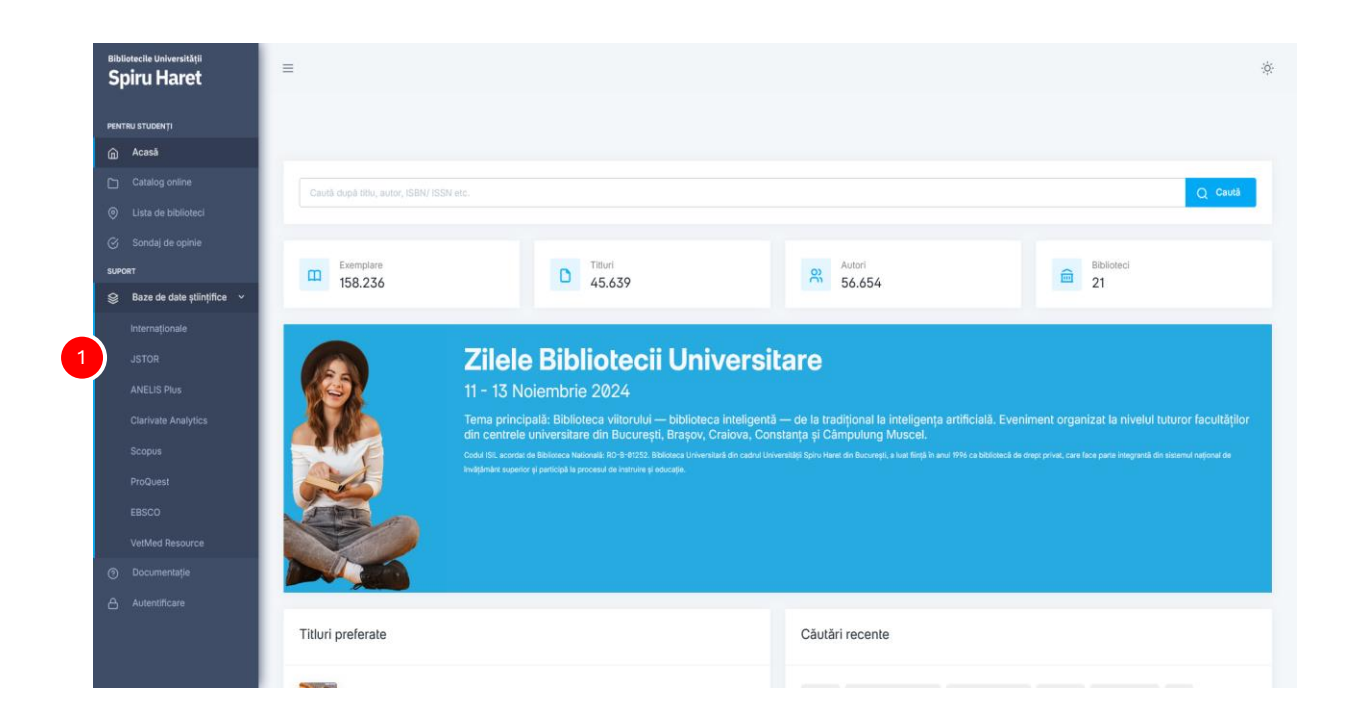

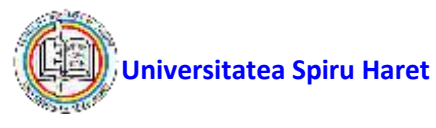

### Biblioteca Virtuală a Universității Spiru Haret

**Biblioteca Virtuală** este specifică fiecărei facultăți/ colegiu universitar din cadrul Universității *Spiru Haret* și poate fi accesată numai după selectarea facultății/ a colegiului universitar și autentificarea în secțiunea de site respectivă.

Pentru a deschide pagina principală a site-ului facultății/ colegiului universitar efectuați click stânga mouse pe link-ul <u>FACULTATI</u>/ <u>COLEGIUL</u> <u>UNIVERSITAR</u> situat în antetul paginii:

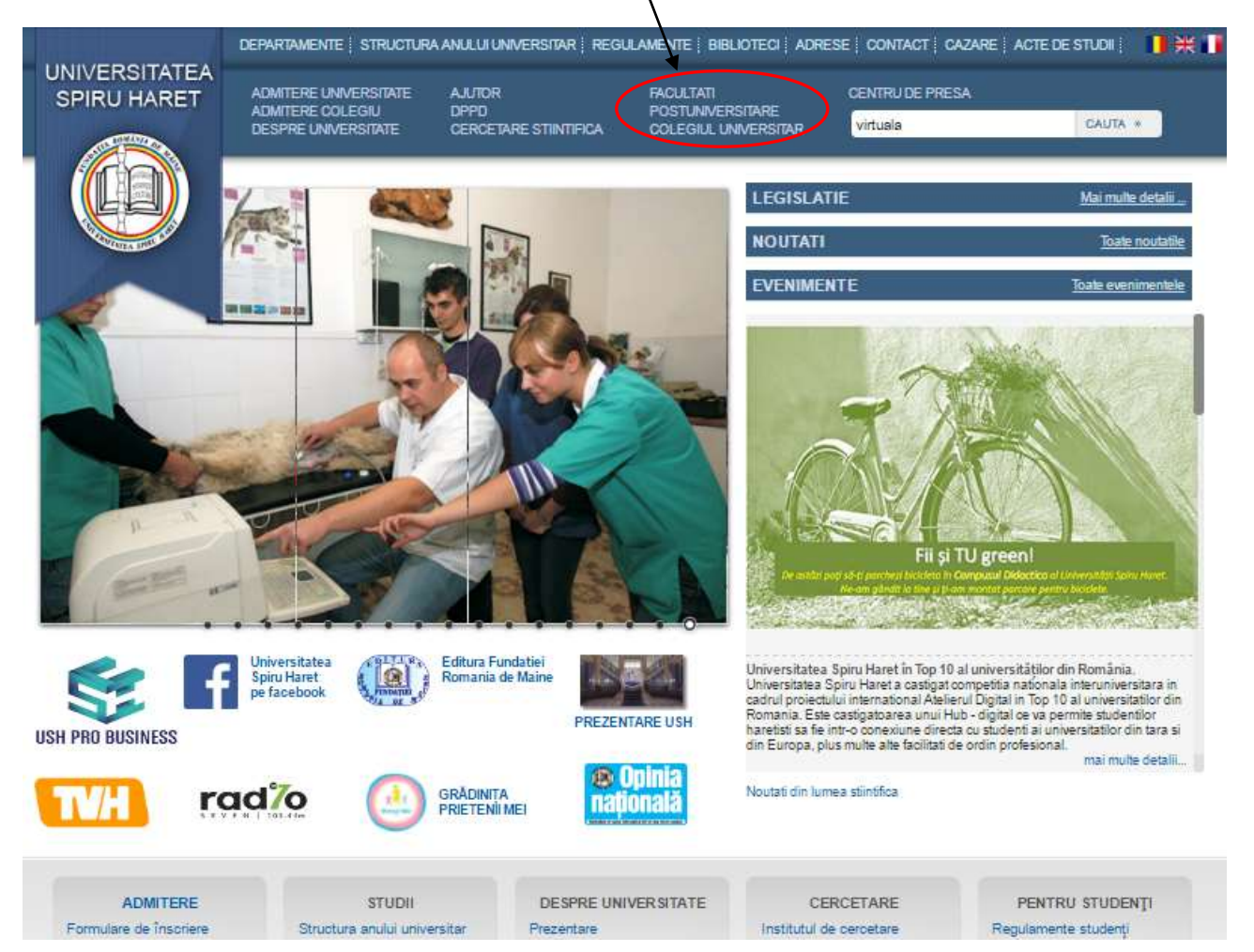

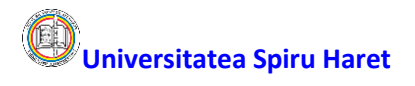

Se va afișa pagina de mai jos din care selectând facultatea dorită: /

|                                                       | DEPARTAMENTE   STRUCTURA ANULUI UNIVERSITAR   F                                                                  | Regulamente   Biblioteci   Adrese   Conta                                     | CT   ACTE DE STUDII                                                                                                    |                                        |
|-------------------------------------------------------|----------------------------------------------------------------------------------------------------|-------------------------------------------------------------------------------|----------------------------------------------------------------------------------------------------|----------------------------------------|
| UNIVERSITATEA<br>SPIRU HARET                          | ADMITERE UNIVERSITÄTE RELATI INTERNATIONAL<br>Admitere Collegiu DPPD<br>Preinscriefi online cercetare stinitfica | LE FACULTATI - LICENTA COLEGIUL U<br>FACULTATI - MASTERAT<br>POSTUNIVERSITARE | NIVERSITAR JOBURI RO JOBURI UE<br>Cauta »                                                                                                | COD ISIL<br>RO-B-01252                 |
| Prima pagină » Facultăți                              |                                                                                                    |                                                                               |                                                                                                    |                                        |
| PROGRAME<br>UNIVERSITA                                | DE STUDII<br>RE DE LICENȚĂ                                                                                       | UNIV<br>Adresa : Str. Ion G                                                   | ERSITATEA SPIRU HA<br>hica, IIr 13, defor 3, Bucuresti, Cod postali<br>Telefon, 004021) 455, 1000, 314, 00, 75, 31<br>E-mail : nho@spiru | RET<br>030045<br>14.00.76<br>tharet.ro |
| Prezentarea Universitatii                             |                                                                                                    | București                                                                     |                                                                                                    |                                        |
| Misiunea Universitatii                                |                                                                                                    |                                                                               |                                                                                                    |                                        |
| Senatul Universitatii                                 | <ul> <li>Educație Fizică și Sport,</li> </ul>                                                                    | Şoseaua Berceni, nr. 24, Sector 4 (A                                          | părătorii Patriei)                                                                                                    |                                        |
| Conducerea Universitatii<br>Program managerial 2018-2 | <ul> <li>Ştiinţe Juridice şi Ştiinţe Admin</li> </ul>                                                            | nistrative, Şoseaua Berceni                                                   | nr. 24, Sector 4 · ADMITERE 2024-2025                                                                                                    |                                        |
| Strategii / Planuri / Program<br>operational          | <ul> <li>Medicină Veterinară,</li> </ul>                                                                         | Bulevardul Basarabia nr.                                                      | 256, Sector 3 ADMITERE 2024-2025                                                                                                    |                                        |
| Alegeri<br>Alegeri rector / Referendum                | <ul> <li>Inginerie și Informatică,</li> </ul>                                                                    | Strada Fabricii, nr.                                                          | 6 G, Sector 6 • ADMITERE<br>2024-2025                                                                                                    |                                        |
| Structura anului universitar                          | <ul> <li>Psihologie și Științele Educație</li> </ul>                                                             | ei, Strada Fabricii n                                                         | 46 G, Sector 6 • ADMITERE                                                                                                    |                                        |
| Regulamente, metodologii                              |                                                                                                    |                                                                               | 2024-2023                                                                                                    |                                        |
| Comisia de etica                                      | <ul> <li>Științe Economice,</li> </ul>                                                                           | Strada Fabricii nr. 4                                                         | 6 G, Sector 6 2024-2025                                                                                                    |                                        |
| Rapoarte anuale                                       |                                                                                                    | Brasov                                                                        |                                                                                                    |                                        |
| Carta Universitatii                                   |                                                                                                    | Biddon                                                                        |                                                                                                    |                                        |
| Relatii internationale                                | <ul> <li>Stiinte Juridice si Stiinte Econo</li> </ul>                                                            | omice. Strada                                                                 | Turnului, nr. 7 • ADMITERE                                                                                                    |                                        |
| Departamentul pentru                                  | 1 1 1 1                                                                                                    |                                                                               | 2024-2025                                                                                                    |                                        |
| Department IDIEP                                      | <ul> <li>Psihologie și Științele Educație</li> </ul>                                                             | ei, Stradi                                                                    | a Turnului, nr. 7                                                                                                    |                                        |
| Regulament CRIIA                                      |                                                                                                    | 0âmmulum e                                                                    |                                                                                                    |                                        |
| Contact                                               |                                                                                                    | campulung                                                                     |                                                                                                    |                                        |
| Acces la situatia scolara                             | Stiinte Economice                                                                                                | Ctrada Tr                                                                     | o ADMITERE                                                                                                    |                                        |
| Blackboard access                                     | <ul> <li>- șimie conomice,</li> </ul>                                                                            | Stata 1                                                                       | 2024-2025                                                                                                    |                                        |
|                                                       |                                                                                                    | Constanța                                                                     |                                                                                                    |                                        |
|                                                       | <ul> <li>Științe Juridice și Științe Econo</li> </ul>                                                            | omice, Strada I                                                               | Jnirii, nr. 32-34 • ADMITERE<br>2024-2025                                                                                                |                                        |
|                                                       |                                                                                                    | Craiova                                                                       |                                                                                                    |                                        |
|                                                       | <ul> <li>Științe Juridice, Economice și I</li> </ul>                                                             | Administrative, Strada Va                                                     | sile Conta, nr. 4 • ADMITERE<br>2024-2025                                                                                                |                                        |

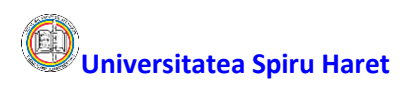

Se va afișa prima pagină a site-ului facultății selectate, în exemplul nostru Facultatea de Inginerie și Informatică București:

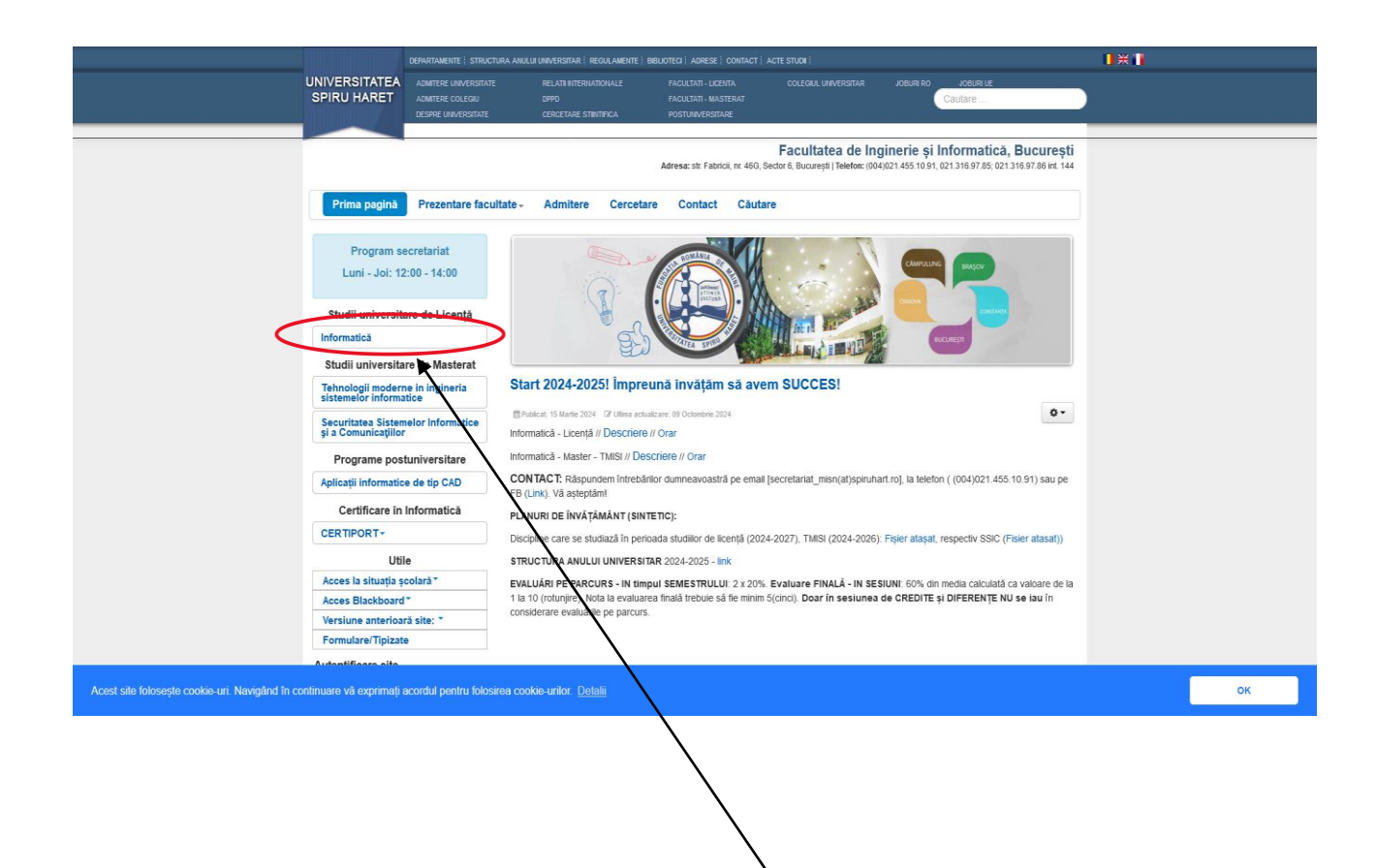

Pentru a avea acces la secțiunea Biblioteca Virtuală efectuați clic stânga pe programul de studii dorit:

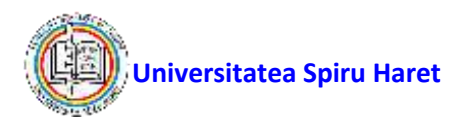

Se va afișa pagina programului de studii ales și, din meniul din partea stângă,

pentru a avea acces la secțiunea Biblioteca Virtuală pentru programul de studii ales (în exemplul nostru Informatică) efectuați clic stânga pe link-ul **Biblioteca virtuală**:

|                              | DEPARTAMENTE   STRUCTUR                            | A ANULUI UNIVERSITAR   REGULA           | Amente studenti   Biblioteci USH   Adrese                    | CONTACT   CAZARE STUDENTI                                                                                                    |
|------------------------------|----------------------------------------------------|-----------------------------------------|--------------------------------------------------------------|----------------------------------------------------------------------------------------------------|
| UNIVERSITATEA<br>SPIRU HARET | ADMITERE<br>DESPRE UNIVERSITATE<br>CENTRU DE PRESA | AJUTOR<br>DPPD<br>CERCETARE STIINTIFICA | LOGIN<br>FACULTATI<br>PROGRAME DE MASTERAT                   | Cautare                                                                                                    |
|                              |                                                    |                                         | Facultatea de<br>Adresa: str. Fabri<br>Adresa: Str. Ion Ghic | Inginerie, Informatică și Geografie, București<br>Ioi, nr. 486, Sector 8, București   Telefon: (004021) 318.97.85; 318.97.88 int. 144<br>a, Nr. 13, Sector 3, București   Telefon: (004021) 455.1000; 314.00.75; 314.00.76 |
| Prima pagină                 | Prezentare facultat                                | e- Admitere Cer                         | cetare Contact Căutare                                       |                                                                                                    |
| ♀ Prima pagină > Int         | formatică                                          |                                         |                                                              |                                                                                                    |
| Program s<br>Luni - Joi: 1   | ecretariat<br>2:00 - 14:00                         | nformatică                              |                                                              |                                                                                                    |
| Specializarea                | Informatică                                        | t's true! "Compute                      | r Science is Changing EVER                                   | YTHING".                                                                                                    |
| Anunturi                     |                                                    | m Publicat: 30 Martie 2016 🛛 🖓 Ultin    | na actualizare: 04 Octombrie 2018                            | 0-                                                                                                    |
| Orar                         | /                                                  | Esti interesat de Informatica s         | i Tehnologia Informatiei? Beneficiaza de preg                | gatire gratuita pentru bacalaureat, consiliere gratuita pentru admitere,                                                                                                    |
| Examen de licentã            | -                                                  | Microsoft (programul Imagine            | Premium), Oracle (Java Info Club) si Nation                  | al Instruments (ELVIS II, FPGA, Robotics etc): Contacteaza-ne prin                                                                                                    |
| Fișele disciplinelo          |                                                    | secretariatul facultatii.               |                                                              |                                                                                                    |
| Ghiduri universita           | re                                                 | Click to PLAY the STORY!                |                                                              |                                                                                                    |
| Practica de specia           | alitate                                            |                                         |                                                              |                                                                                                    |
| Biblioteca virtuală          |                                                    |                                         |                                                              |                                                                                                    |
| Programe pos                 | tuniversitare                                      | COMPL                                   | JTER SCIENCE                                                 |                                                                                                    |
| Programe postuni             | iversitare                                         |                                         | IS                                                           |                                                                                                    |
| Uti                          | le                                                 | CHANGI                                  |                                                              |                                                                                                    |
| Acces la situația            | școlară≁                                           | CHANG                                   | TO EVENTITIINO                                               |                                                                                                    |
| Acces Blackboar              | d-                                                 |                                         |                                                              |                                                                                                    |
| Versiune anterioa            | ră site: *                                         |                                         |                                                              |                                                                                                    |
| Formulare/Tipizat            | e                                                  | Anunturi (13)                           |                                                              |                                                                                                    |
| Autentificare site           |                                                    |                                         |                                                              |                                                                                                    |
| 4                            |                                                    | 🖕 Orar 🕢                                |                                                              |                                                                                                    |
| 0                            |                                                    | 1573                                    |                                                              |                                                                                                    |
|                              |                                                    |                                         |                                                              |                                                                                                    |

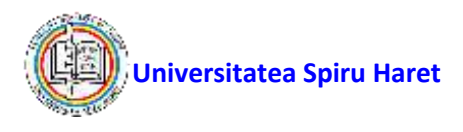

Se va afișa pagina Bibliotecii virtuale a programului de studii ales.

Informațiile fiind disponibile numai studenților facultății este afișat mesajul "Trebuie să fiți autentificat pentru a vedea conținutul acestei categorii":

| NIVERSITATEA<br>SPIRU HARET<br>Prima pagina Pre | TERE<br>PRE UNIVERSITATE | NOTULA                       |                                     |                 |         |
|-------------------------------------------------|--------------------------|------------------------------|-------------------------------------|-----------------|---------|
| Prima pagină Pre                                |                          | DPPD<br>CERCETARE STINTIFICA | LOGIN<br>FACULTATI<br>PROGRAME DE N | IASTERAT        | Cautare |
|                                                 | zentare facultate -      | Admitere Cerce               | etare Contact                       | Căutare         |         |
| ♥ Prima pagină ► Informati                      | că + Biblioteca virtuală |                              |                                     | <b>_</b>        |         |
| Program secreta<br>Luni - Joi: 12:00 - 1        | riat Bi<br>4:00 Tret     |                              | ă<br>a vedea continutul ace         | estei categorii |         |
| Specializarea Inforn                            | natică                   |                              | <b>1</b> 1                          |                 |         |
| Anunțuri                                        |                          |                              |                                     |                 |         |
| Orar                                            |                          |                              |                                     |                 |         |
| Examen de licență                               | i                        |                              |                                     |                 |         |
| Fisele disciplinelor                            |                          |                              |                                     |                 |         |
| Ghiduri universitare                            |                          |                              |                                     |                 |         |
| Practica de specialitate                        |                          |                              |                                     |                 |         |
| Biblioteca virtuală                             |                          |                              |                                     |                 |         |
| Programe postunive                              | rsitare                  |                              |                                     |                 |         |
| Programe postuniversita                         | re                       |                              |                                     |                 |         |
| Utile                                           |                          |                              |                                     |                 |         |
| Acces la situația școlară                       | •                        |                              |                                     |                 |         |
| Acces Blackboard *                              |                          |                              |                                     |                 |         |
| Versiune anterioară site:                       |                          |                              |                                     |                 |         |
| Formulare/Tipizate                              |                          |                              |                                     |                 |         |

Pentru autentificare trebuie să:

- introduceți numele de utilizator în zona Utilizator
- introduceți parola în zona Parola
- efectuați clic stânga mouse pe butonul Autentificare

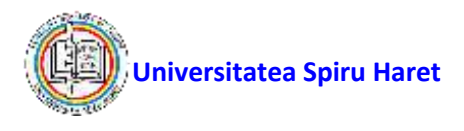

Dacă a fost introdus corect numele utilizatorului și parola va fi afișată pagina Bibliotecii virtuale cu toate informațiile postate de facutate/ colegiu pe care le puteți consulta:

|                              | DEPARTAMENTE STRUCTU                               | RA ANULUI UNIVERSITAR   REGI                          | ILAMENTE STUDENTI   BIBL)             | OTECIUSH ADRESE CONTACT                                                                              | CAZARE STUDENTI                                                                                                    |
|------------------------------|----------------------------------------------------|-------------------------------------------------------|---------------------------------------|----------------------------------------------------------------------------------------------------|----------------------------------------------------------------------------------------------------|
| NIVERSITATEA<br>SPIRU HARET  | ADMITERE<br>DESPRE UNIVERSITATE<br>CENTRU DE PRESA | AJUTOR<br>DPPD<br>CERCETARE STINTER                   | LOGIN<br>FACULTATI<br>A PROGRAME DE A | IASTERAT                                                                                             | Cautare                                                                                                    |
|                              |                                                    |                                                       | F:<br>Ad<br>Adress                    | acultatea de Ingineri<br>resa: str. Fabricii, nr. 48G. Sector<br>a: Str. Ion Ghica, Nr. 13, Sector 3 | e, Informatică și Geografie, București<br>(8. București   Telefon: (004021) 316.97.85; 316.97.86 int. 144<br>. București   Telefon: (004021) 455.1000; 314.00.75; 314.00.76 |
| Prima pagină                 | Prezentare faculta                                 | te <sub>+</sub> Admitere Ce                           | rcetare Contact                       | Căutare                                                                                              |                                                                                                    |
| ♀ Prima pagină + Ir          | nformatică + Biblioteca virtu                      | ală                                                   |                                       |                                                                                                    |                                                                                                    |
| Program so<br>Luni - Joi: 12 | ecretariat<br>2:00 - 14:00                         | Biblioteca virtua<br>Trebuie să fiti autentificat pen | ală<br>tru a vedea continutul ace     | estei categorii.                                                                                     |                                                                                                    |
| Specializarea                | Informatică                                        |                                                       | 844 A                                 |                                                                                                    |                                                                                                    |
| Anunțuri                     |                                                    | Sinteze modul psih                                    | o-pedagogic                           |                                                                                                    |                                                                                                    |
| Orar                         | i .                                                | Publicat 29 Octombrie 2015                            | d Uttima actualizare: 29 Octomb       | irie 2015                                                                                            | ÷-                                                                                                    |
| Examen de licență            | 1                                                  | Teme de evaluare pedagogi                             | e l                                   |                                                                                                    |                                                                                                    |
| Fișele disciplinelo          | r                                                  | Management educational, n                             | nanagementul clasei de e              | levi                                                                                                 |                                                                                                    |
| Ghiduri universita           | ire                                                | Practica pedagogica                                   |                                       |                                                                                                    |                                                                                                    |
| Practica de specia           | alitate                                            | Treasure processing                                   |                                       |                                                                                                    |                                                                                                    |
| Biblioteca virtuală          |                                                    | Managementul clasei de ele                            | .vi                                   |                                                                                                    |                                                                                                    |
| Programe pos                 | tuniversitare                                      | Management educational                                |                                       |                                                                                                    |                                                                                                    |
| Programe postuni             | iversitare                                         |                                                       |                                       |                                                                                                    |                                                                                                    |
| Uti                          | le                                                 | Anul 1 (5)                                            |                                       |                                                                                                    |                                                                                                    |
| Acces la situația ș          | școlară •                                          | 1                                                     |                                       |                                                                                                    |                                                                                                    |
| Acces Blackboard             | 1-                                                 | Anul 2 😏                                              |                                       |                                                                                                    |                                                                                                    |
| Versiune anterioa            | ră site: *                                         | - a contact                                           |                                       |                                                                                                    |                                                                                                    |
| Formulare/Tipizate           |                                                    |                                                       |                                       |                                                                                                    |                                                                                                    |

Dacă datele de autentificare sunt introduse corect și nu vă puteți autentifica comunicați această problemă telefonic la 021.455.1024 sau prin email la <u>website@spiruharet.ro</u>.